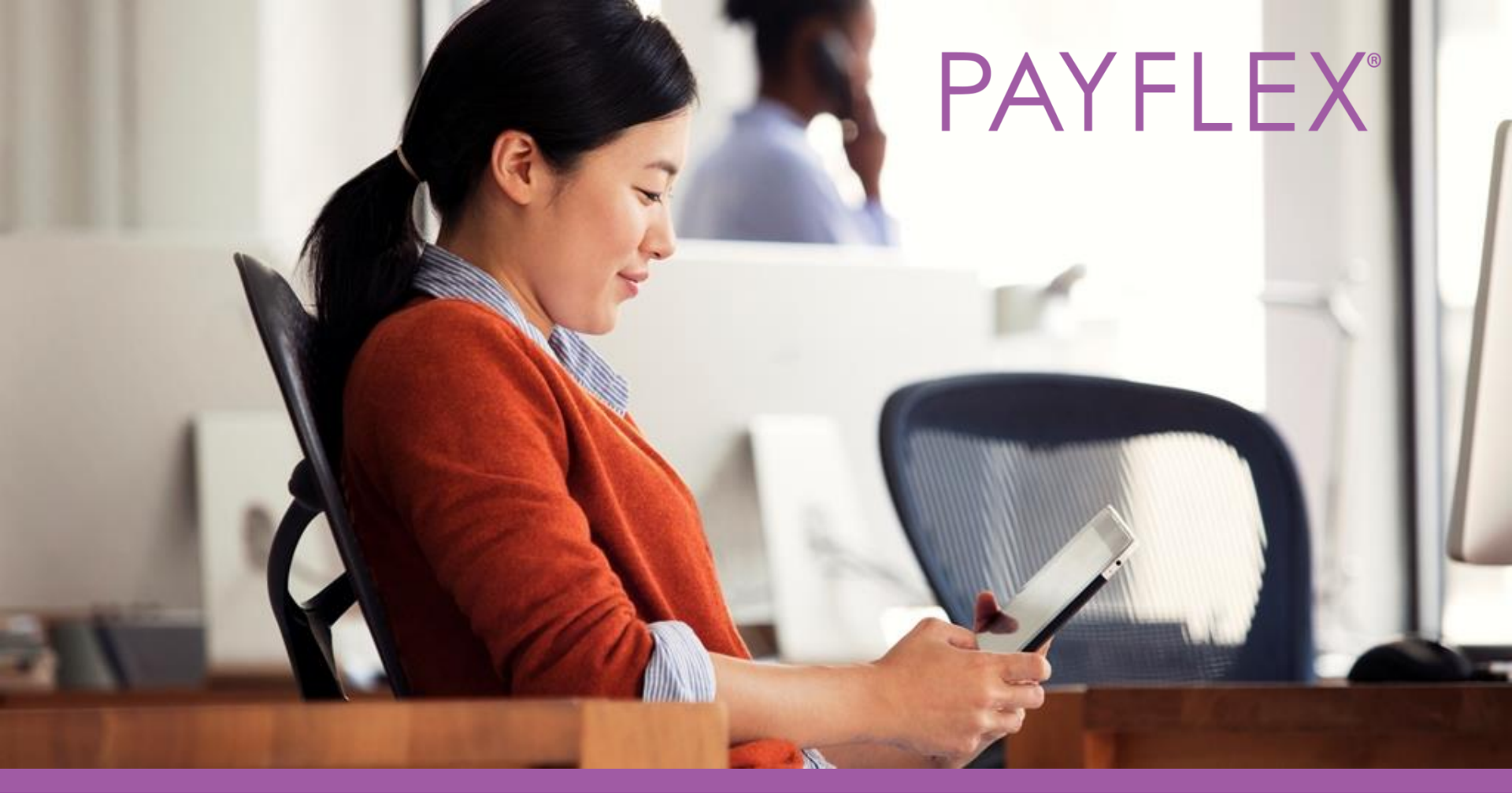

### **PayFlex Card®** How to verify your card purchases online Experience simple.

### The PayFlex Card®

### The PayFlex Card makes it easy for you to spend the money in your PayFlex account.

The card will use the funds in your PayFlex account to pay for eligible expenses. Just be sure you have enough funds available.

**Note:** If you have multiple PayFlex accounts, you'll use the same card.

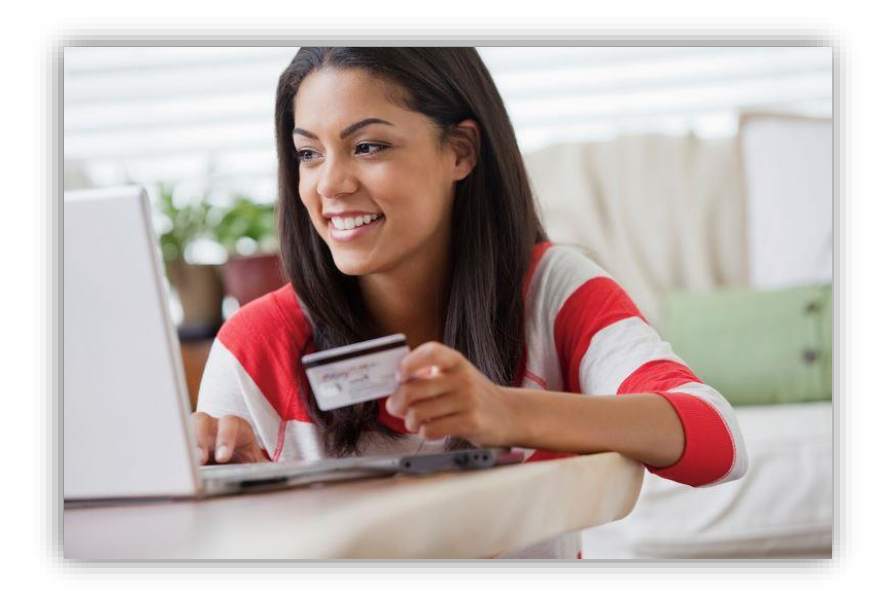

### Requests for documentation

The Internal Revenue Service (IRS) guidelines requires PayFlex to verify all purchases made with a PayFlex Card are for eligible expenses.

#### If you have a Health Reimbursement Account (HRA), Health Care Flexible Spending Account (FSA) or Limited Purpose FSA:

- We may ask you to send us additional documents for your card purchase to prove your expense is truly eligible.
- You may see an alert message posted on the PayFlex member website.
- You may get a **Request for Documentation letter** by mail or email.

**QUICK TIP:** To help prevent requests for documentation, wait until you receive a benefits statement or Explanation of Benefits (EOB). These documents show the amount you owe after your health plan processes your claim. Then you can use your PayFlex Card for payment.

### Why do we request documentation?

#### Some common reasons are:

- You used the card for an expense that was "pending" with your health plan or insurance carrier. This means, the claim wasn't fully processed.
- The description we receive from the merchant/provider doesn't show the type of expense. This can happen with dental and hospital expenses.
- You used your PayFlex Card at a merchant that doesn't accept health care cards.

#### **IMPORTANT** things to keep in mind:

- Save all of your detailed receipts, statements and Explanations of Benefits (EOBs) from your health plan.
- Check the PayFlex member website and/or PayFlex Mobile<sup>®</sup> app for alerts about your card purchases.
- Always respond to requests for documentation. If you don't respond, we may suspend your card.

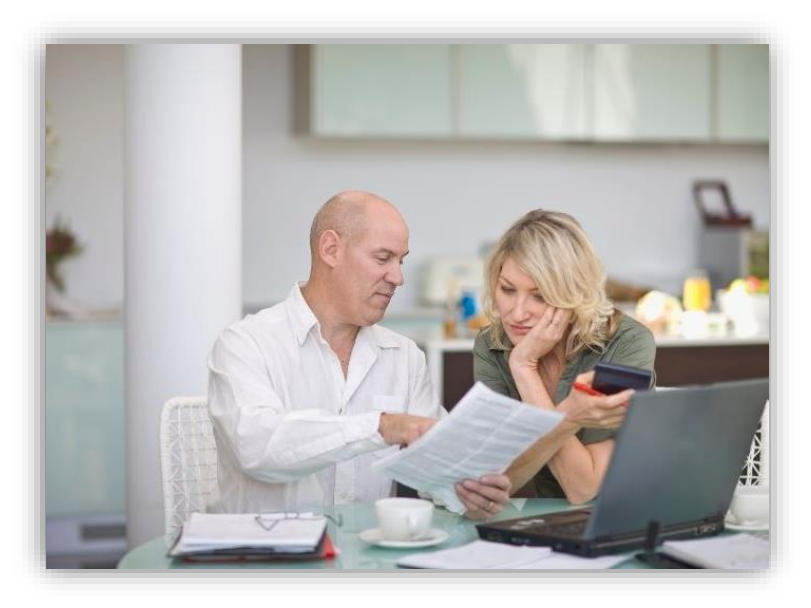

### **Requests for Documentation letters**

#### What can you expect?

The Request for Documentation letter explains you need to take action on your account and how. And it includes the PayFlex Card purchases you need to confirm are eligible.

#### You may get two letters. If this happens:

- You'll have 28 calendar days to respond to the first letter.
- If you don't respond, you'll receive a second letter and have another 28 calendar days to respond.
- If you still don't respond, we'll suspend your card until you verify the expense is eligible, submit a replacement claim OR send payment.

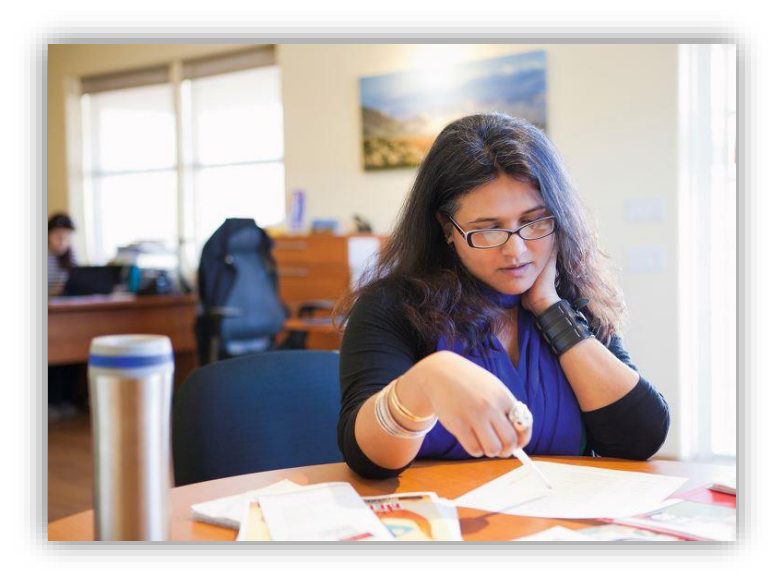

### Types of documents to submit

**Explanation of Benefits (EOB)** – This is the best form of documentation. If the claim goes through your health plan, you'll receive an EOB from them.

**Detailed receipt or itemized statement** – Send a receipt or itemized statement that shows:

- Date of service
- Provider or merchant name
- Description of your purchase or the type of service
- Final amount you had to pay
- Patient or dependent name (if applicable)

**Prescription drug receipt** – If you're sending a receipt, it must contain the pharmacy name, patient name, drug name (if listed), date you filled the drug, and the amount you paid.

**Note:** We can't accept a cancelled check, credit card receipt, or a balance due statement.

### Other ways to verify a card purchase

If you can't find your supporting documents OR you used your PayFlex Card in error, there are other ways to verify a card purchase.

| Option 1                                                                                                    | Option 2                                                                                                    | Option 3                                                                                                    |
|----------------------------------------------------------------------------------------------------|----------------------------------------------------------------------------------------------------|----------------------------------------------------------------------------------------------------|
| Send another eligible expense                                                                                                    | Pay back your account                                                                                                    | Apply health plan claims                                                                                                    |
| <ul> <li>Submit a claim for another eligible expense.</li> <li>Include the Explanation of Benefits (EOB), itemized statement OR detailed receipt for your eligible expense. It must be from the same plan year.</li> <li>You can submit the claim through the PayFlex member website, PayFlex Mobile® app, OR complete a paper claim form and fax or mail it to us.</li> <li>Make sure the expense wasn't already paid for with your PayFlex Card.</li> <li>Make sure you haven't received reimbursement for the expense.</li> </ul> | <ul> <li>Send a personal check or<br/>money order to PayFlex<br/>for the amount of the<br/>unverified card<br/>purchase.</li> <li>Include a copy of the<br/>Request for<br/>documentation letter<br/>with your payment.</li> </ul> | <ul> <li>You can use your<br/>unreimbursed health plan<br/>claims ("Connected<br/>Claims") to help verify<br/>your card purchase.</li> <li>You'll do this through the<br/>PayFlex member website –<br/>When you're on your<br/>account detail page, select<br/>the Verify card<br/>purchases tile to get<br/>started.</li> </ul> |

### How to verify card purchases on the PayFlex member website

### Go to payflex.com, click **SIGN IN**.

# Individual Employer/Broker Uniquely personal benefits solutions

WHO ARE YOU?

**PAYFLEX®** 

AN INDIVIDUAL

AN EMPLOYER/BROKER

COVID-19 Support

SIGN IN

Search Q

#### Enter your username and password and click **SIGN IN**. Or select **CREATE YOUR PROFILE**.

#### **PAYFLEX**<sup>®</sup>

| employer<br>Member         | CONSULTANT          |                     |   |
|----------------------------|---------------------|---------------------|---|
| Username<br>Password       |                     |                     |   |
| SIGN IN<br>Forgot your USE | ername or password? | 20                  | Ø |
| F                          | irst time user?     | CREATE YOUR PROFILE |   |

# Aetna members can Single-Sign-On (SSO) through **aetna.com**.

| aetna <sup>®</sup> |                                                                                                    |  |  |  |
|--------------------|----------------------------------------------------------------------------------------------------|--|--|--|
|                    | Secure Member Log-in                                                                                                    |  |  |  |
|                    | Welcome to Aetna Navigator®                                                                                                    |  |  |  |
|                    | User name   Password   Password   Remember user name   Secure Log In   Forgot user name?   Forgot password?   Log in tips   Please sign up for an account. You will create a user name and password. |  |  |  |

#### First time users - Complete this page to verify your identity.

**QUICK TIP:** Your ID number may be your Social Security number, Employee ID or employer designated number.

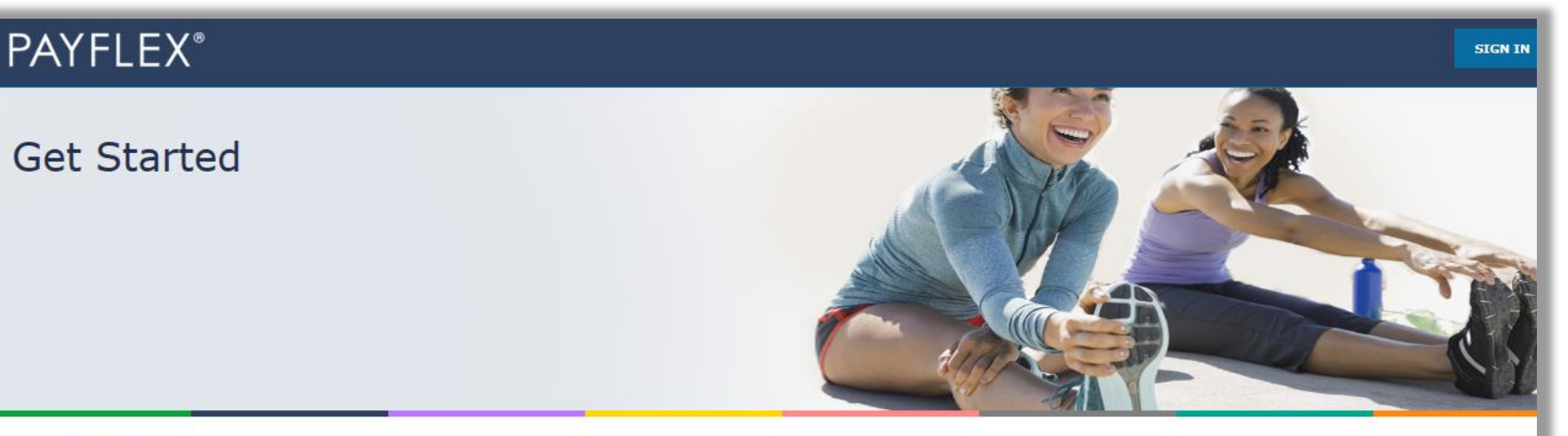

#### Find Me

\*Indicates required field

Complete the following fields. If you're an employer or consultant, you'll need to contact your PayFlex Account Manager to create your profile.

| Last Name           |                                    |
|---------------------|------------------------------------|
| Mailing address*: 🕐 | ZIP code*:                         |
| Street Line1        | ZIP Code                           |
| Your ID number*: 🕐  | Last 4 characters of your ID numbe |
|                     |                                    |
| Date of birth       |                                    |
| MM/DD/YYYY          |                                    |

#### Enter the last 8 digits of your card number.

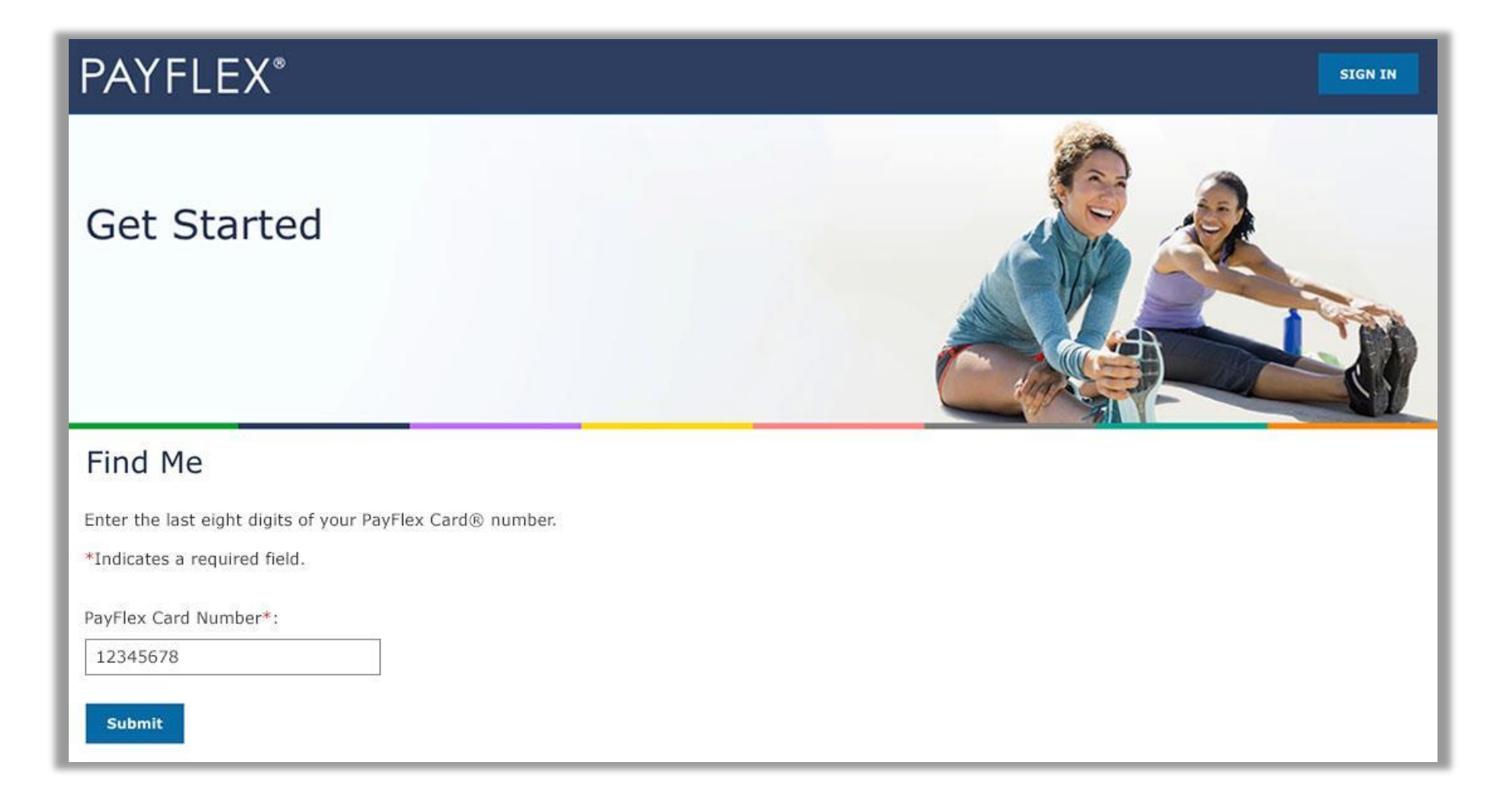

#### Enter your email address and phone number.

We may use this information to update you on important account activity.

#### **PAYFLEX**\*

#### Secure Access

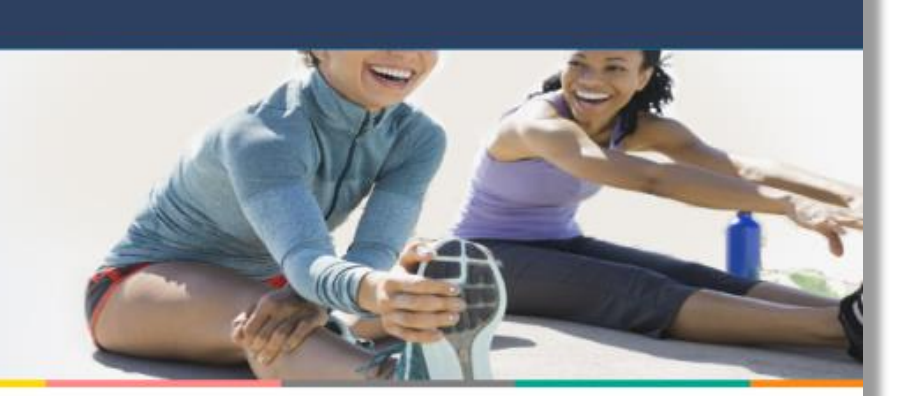

#### Your contact information

Enter your email address and phone numbers below. We may use this information to update you on important account activity.

\*Indicates a required field

| Email address*           | Confirm email address*      |
|--------------------------|-----------------------------|
| Enter your email address | Re-enter your email address |
| Phone number* ③          |                             |
| χοσα-κοικ (κοικ)         |                             |
| Mobile phone number 🕥    |                             |
| (xoox) xoox-xoox         |                             |

#### Request a verification code to be sent by email or text.

This is how we verify your account. And it helps us remember your device and browser the next time you login.

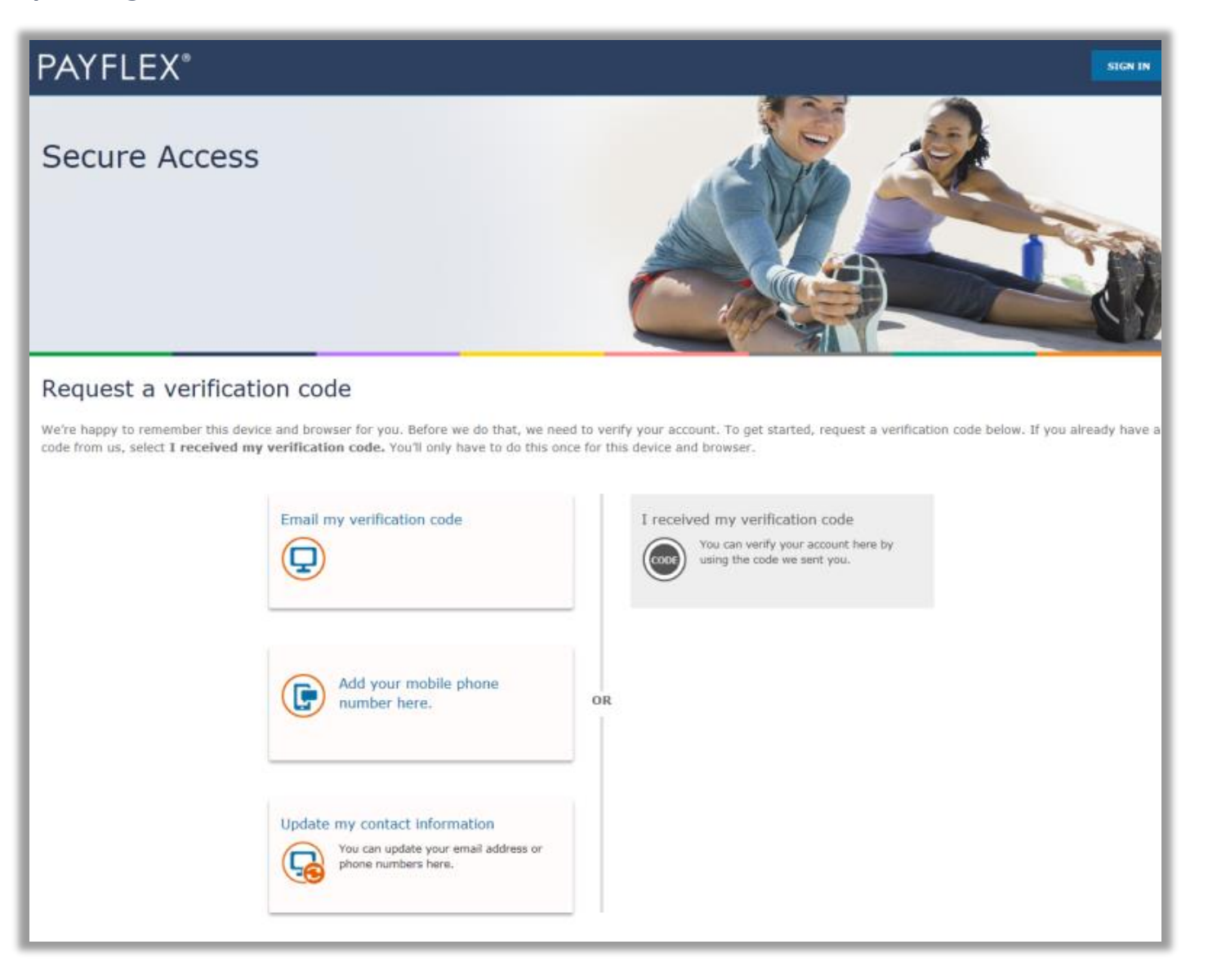

#### Enter your verification code and click **Submit**.

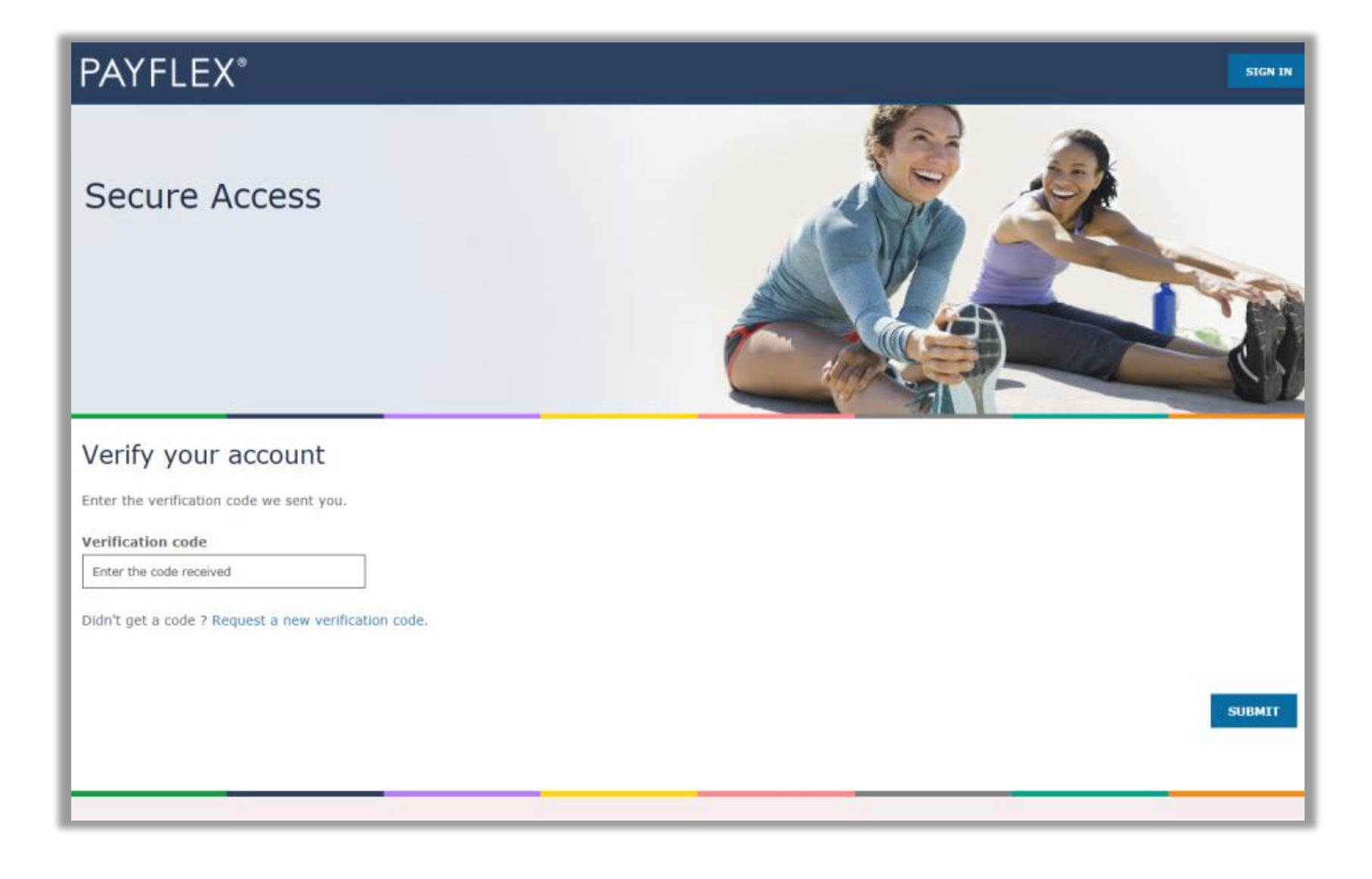

#### Create your profile

After you verify your account, you'll create your profile. We'll ask you to:

- Create a username and password
- Set up security questions and answers
- Review/accept the Online Services Agreement

**QUICK TIP:** After you create a username and password, you can use it to log into the PayFlex Mobile<sup>®</sup> app.

#### **PAYFLEX**\*

#### Create my profile

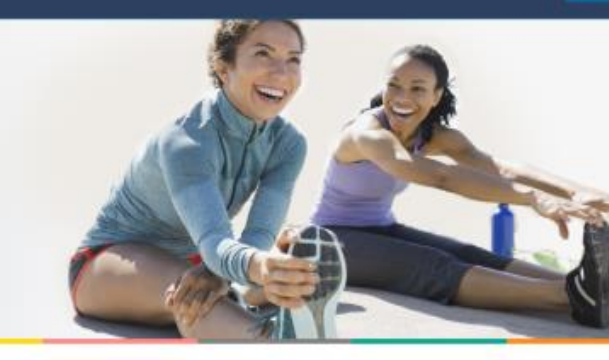

#### Welcome

Complete the following fields to create your profile. The username and password you choose will also work for the PayFlex Mobile® app.

| Findicates a required field                                                                                       |  |
|----------------------------------------------------------------------------------------------------|--|
| Create a username*:                                                                                               |  |
| Enter a username :                                                                                                |  |
| Create a password#:                                                                                               |  |
| Enter a password                                                                                                  |  |
| Confirm password*:                                                                                                |  |
| Re-enter your password                                                                                            |  |
| Security Question 1*:                                                                                             |  |
| Select a security question                                                                                        |  |
| Answer 14:                                                                                                    |  |
| Enter an answer                                                                                                   |  |
| Security Question 2*:                                                                                             |  |
| Select a security question                                                                                        |  |
| Answer 2*:                                                                                                    |  |
| Enter an answer                                                                                                   |  |
| Security Question 3*:                                                                                             |  |
| Select a security question                                                                                        |  |
| Answer 3*:                                                                                                    |  |
| Enter an answer                                                                                                   |  |
| Review the Online Services Agreement I have received, read, understand and agree to the terms of this agreement.* |  |

Your initials\*: Enter your initials

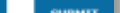

#### After you log in, select View account details.

|                                                                                                    | Your Accounts 🔻      | Alerts & News ▼ Health Plan Cl                     | aims ▼ Documents &                                   |
|----------------------------------------------------------------------------------------------------|----------------------|----------------------------------------------------|------------------------------------------------------|
| Hello, LINDA                                                                                                    |                      |                                                    |                                                      |
| Dependent Care<br>1/1/2018 - 12/31/2018 Change Plan Year ▼<br>ABC Sample Company                                       |                      |                                                    |                                                      |
| \$475 <sup>00</sup> available funds (?)                                                                                |                      | Annual election ⑦<br>Deposits ⑦                    | \$5,0<br>\$2                                         |
| \$475.00 available funds                                                                                               | \$25.00 spent fund   | ds Last day to spend funds ⑦<br>December 31, 2018  | ب<br><b>Last day to file cla</b> i<br>March 31, 2019 |
| Account Actions<br>View account details ><br>File a claim ><br>Link a bank account ><br>Set up account notifications > |                      | Quick Tips<br>Explore eligible expay for with your | penses. Find out what you o<br>PayFlex account.      |
| Healthcare (FSA)<br>1/1/2018 - 12/31/2018 Change Plan Year ▼<br>ABC Sample Company                                     |                      |                                                    |                                                      |
| \$2,054 <sup>00</sup> available funds (?)                                                                              |                      | Annual election ⑦<br>Spent Funds ⑦                 | \$2,5<br>\$4                                         |
| \$2,054.00 available funds                                                                                             | \$446.00 spent funds | Last day to spend funds ⑦<br>December 31, 2018     | Last day to file clai<br>March 31, 2019              |
| Account Actions<br>View account details >                                                                              |                      | Quick Tips<br>Explore eligible ex                  | penses. Find out what you (                          |

🔒 Home

Help & Support

Account Settings

🖒 Sign Out

### Select Verify card purchases.

**QUICK TIP:** You'll only see this option under Account activity, if you have unverified card purchases.

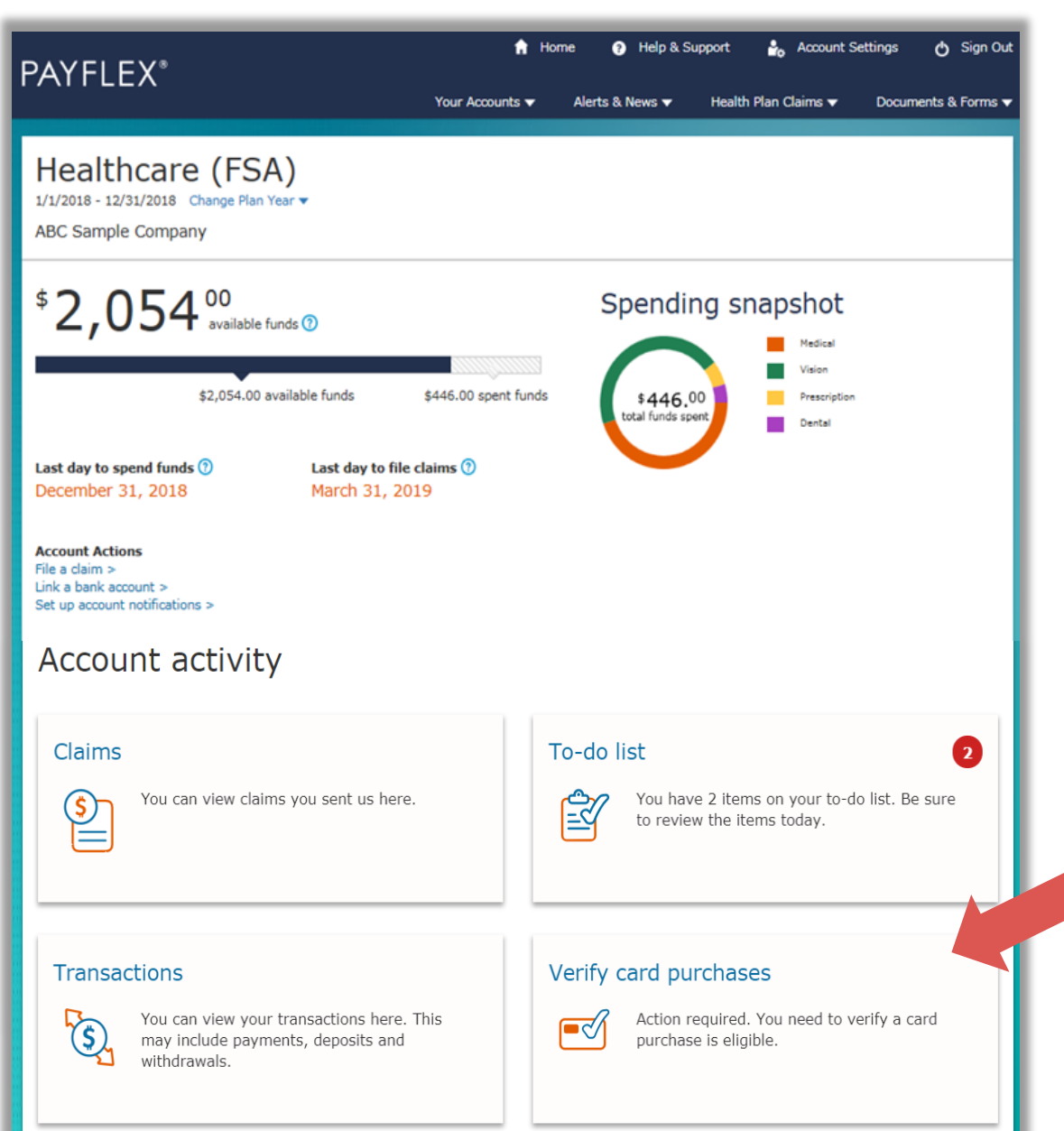

### Select a card purchase to verify.

| PAYFLEX® |  | Home | ? Help & Support | 🔩 Account Set   | ttings 🖒    | Sign Out |
|----------|--|------|------------------|-----------------|-------------|----------|
|          |  |      | Your Accounts 🔻  | Alerts & News 🔻 | Documents & | Forms 🔻  |
|          |  |      |                  |                 |             |          |

< Back

#### Verify card purchases

We can't confirm these card purchases were for eligible expenses. This means you need to take action. Select a card purchase to verify it.

| Date       | Description                                         | Amount    |      |
|------------|-----------------------------------------------------|-----------|------|
|            |                                                     |           |      |
| 10/29/2018 | Debit card purchase – THE MEDICINE SHOPPE #5 BELTON | (\$22.22) | view |
| 10/29/2018 | Debit card purchase – THE MEDICINE SHOPPE #5 BELTON | (\$23.23) | view |
| 10/29/2018 | Debit card purchase – THE MEDICINE SHOPPE #5 BELTON | (\$25.25) | view |
| 10/29/2018 | Debit card purchase - THE MEDICINE SHOPPE #5 BELTON | (\$27.27) | view |
| 10/29/2018 | Debit card purchase - THE MEDICINE SHOPPE #5 BELTON | (\$30.30) | view |
| 10/29/2018 | Debit card purchase – THE MEDICINE SHOPPE #5 BELTON | (\$32.32) | view |
| 10/29/2018 | Debit card purchase - THE MEDICINE SHOPPE #5 BELTON | (\$35.35) | view |
| 10/29/2018 | Debit card purchase – THE MEDICINE SHOPPE #5 BELTON | (\$37.37) | view |
| 10/29/2018 | Debit card purchase – THE MEDICINE SHOPPE #5 BELTON | (\$40.40) | view |
| 10/29/2018 | Debit card purchase – THE MEDICINE SHOPPE #5 BELTON | (\$43.43) | view |
| 10/29/2018 | Debit card purchase – THE MEDICINE SHOPPE #5 BELTON | (\$45.45) | view |
| 10/29/2018 | Debit card purchase – THE MEDICINE SHOPPE #5 BELTON | (\$48.48) | view |
| 10/29/2018 | Debit card purchase – THE MEDICINE SHOPPE #5 BELTON | (\$50.50) | view |
| 10/29/2018 | Debit card purchase – THE MEDICINE SHOPPE #5 BELTON | (\$53.53) | view |
| 10/29/2018 | Debit card purchase – THE MEDICINE SHOPPE #5 BELTON | (\$55.55) | view |
| 10/29/2018 | Debit card purchase – THE MEDICINE SHOPPE #5 BELTON | (\$57.57) | view |
| 10/29/2018 | Debit card purchase – THE MEDICINE SHOPPE #5 BELTON | (\$63.63) | view |
| 10/29/2018 | Debit card purchase – THE MEDICINE SHOPPE #5 BELTON | (\$65.65) | view |

### Click on Verify Card Purchase.

| P, | AYFLEX®                   |                                         | 🔒 Home                       | ③ Help & Supp<br>Your Accounts ▼ | ort 🏠 Account S<br>Alerts & News 🔻                                | Settings<br>Docume                                   | ტ Sign Out<br>nts & Forms ▼ |
|----|---------------------------|-----------------------------------------|------------------------------|----------------------------------|-------------------------------------------------------------------|------------------------------------------------------|-----------------------------|
|    | Transaction               | details: Healt                          | chcare (FSA                  | 4)                               |                                                                   | < Back to I                                          | my account                  |
|    | Date                      | Description                             |                              | Amount                           | Balance                                                           |                                                      |                             |
|    | 10/29/2018                | Debit card purchase<br>SHOPPE #5 BELTON | - THE MEDICINE               | (\$22.22)                        | \$995.98                                                          |                                                      |                             |
|    | Action required. You n    | HASE                                    | is eligible.                 |                                  |                                                                   |                                                      |                             |
|    | Transaction ID<br>1020418 | Payment method<br>Debit Card purchase   | Expense Type<br>Prescription |                                  | Documents you<br>No documents a<br>Documents we<br>No documents a | u sent<br>t this time.<br>e sent you<br>t this time. |                             |
|    |                           |                                         |                              |                                  |                                                                   |                                                      |                             |

**Upload documents** to verify your card purchase

### Click on Upload documents.

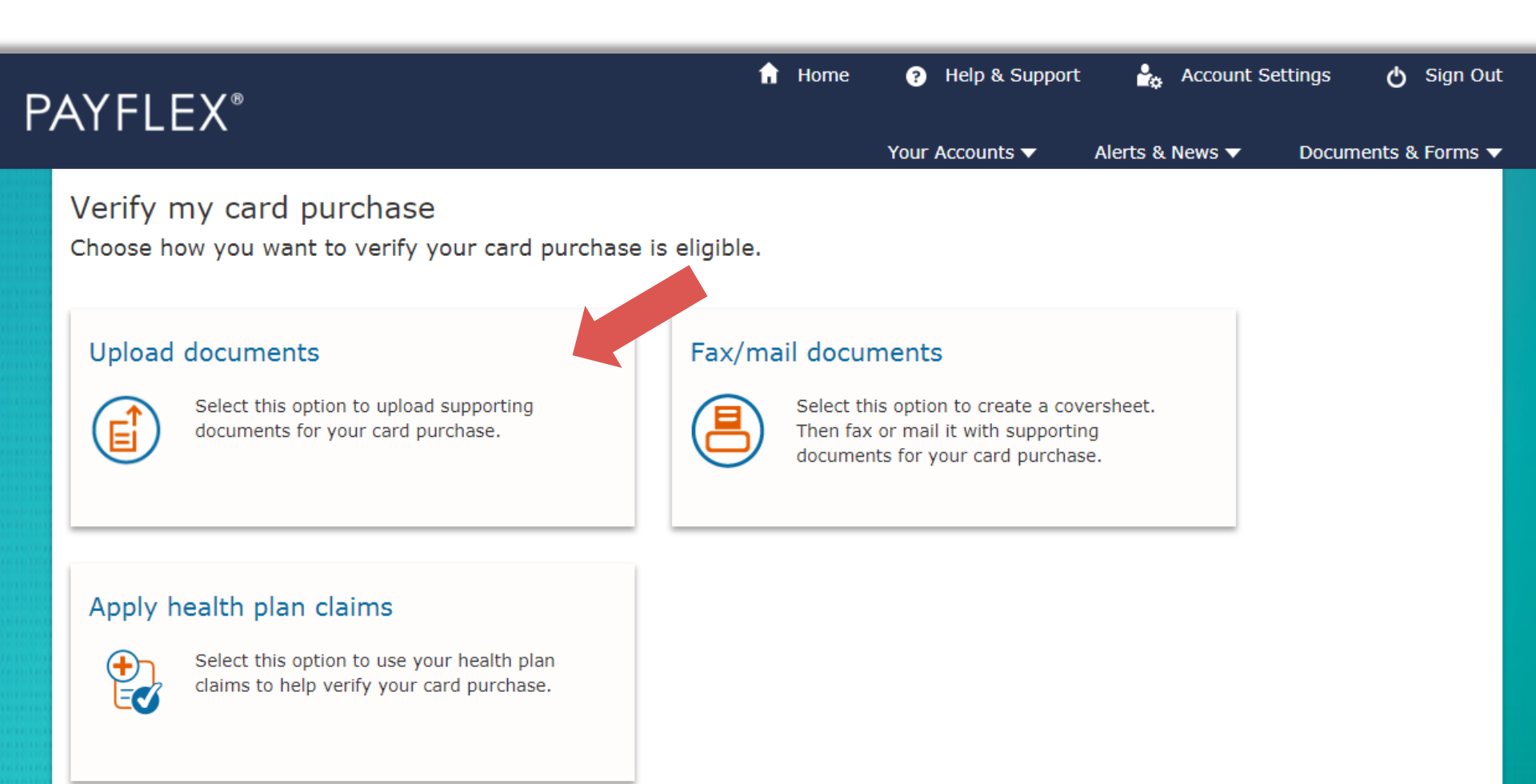

# You can drag and drop your files to the grey box OR click on **Select File to Upload.**

| PAYFLEX®                                                                                                    | n Home                                   | Help & Support         | k Account S     | Settings 🔥 Sign Out |
|----------------------------------------------------------------------------------------------------|------------------------------------------|------------------------|-----------------|---------------------|
| Apply health plan claims<br>Select this option to use your health plan<br>claims to help verify your card purchase. |                                          | Your Accounts <b>v</b> | Alerts & News ▼ | Documents & Forms 🔻 |
| Upload documents 💿                                                                                                  |                                          |                        |                 |                     |
| Drag and dro<br>SELECT FI                                                                                           | op your files here<br>OR<br>LE TO UPLOAD |                        |                 |                     |
| CANCEL SUBMIT                                                                                                    |                                          |                        |                 |                     |

#### Click on **Browse** to select your document from your computer.

**QUICK TIPS:** You can upload documents in JPG, GIF, PNG or PDF. They must show the merchant/provider name, patient name, date of service, description of service and final amount you had to pay.

| Ρ | PAYFLEX®                                                                                 |                                   | 🔒 Home | Help & Support  | 🛓 Account Se    | ettings 🔥 Sign Out  |
|---|------------------------------------------------------------------------------------------|-----------------------------------|--------|-----------------|-----------------|---------------------|
|   | Apply health plan claims<br>Select this option to use ye<br>claims to help verify your o | our health plan<br>card purchase. |        | Your Accounts ▼ | Alerts & News ▼ | Documents & Forms ▼ |
|   | Upload documents ③                                                                       | Select a file BROWSE              |        |                 | ×               |                     |
|   | CANCEL SUBMIT                                                                            | CANCEL                            |        |                 |                 |                     |

### Once you select your document, click Upload.

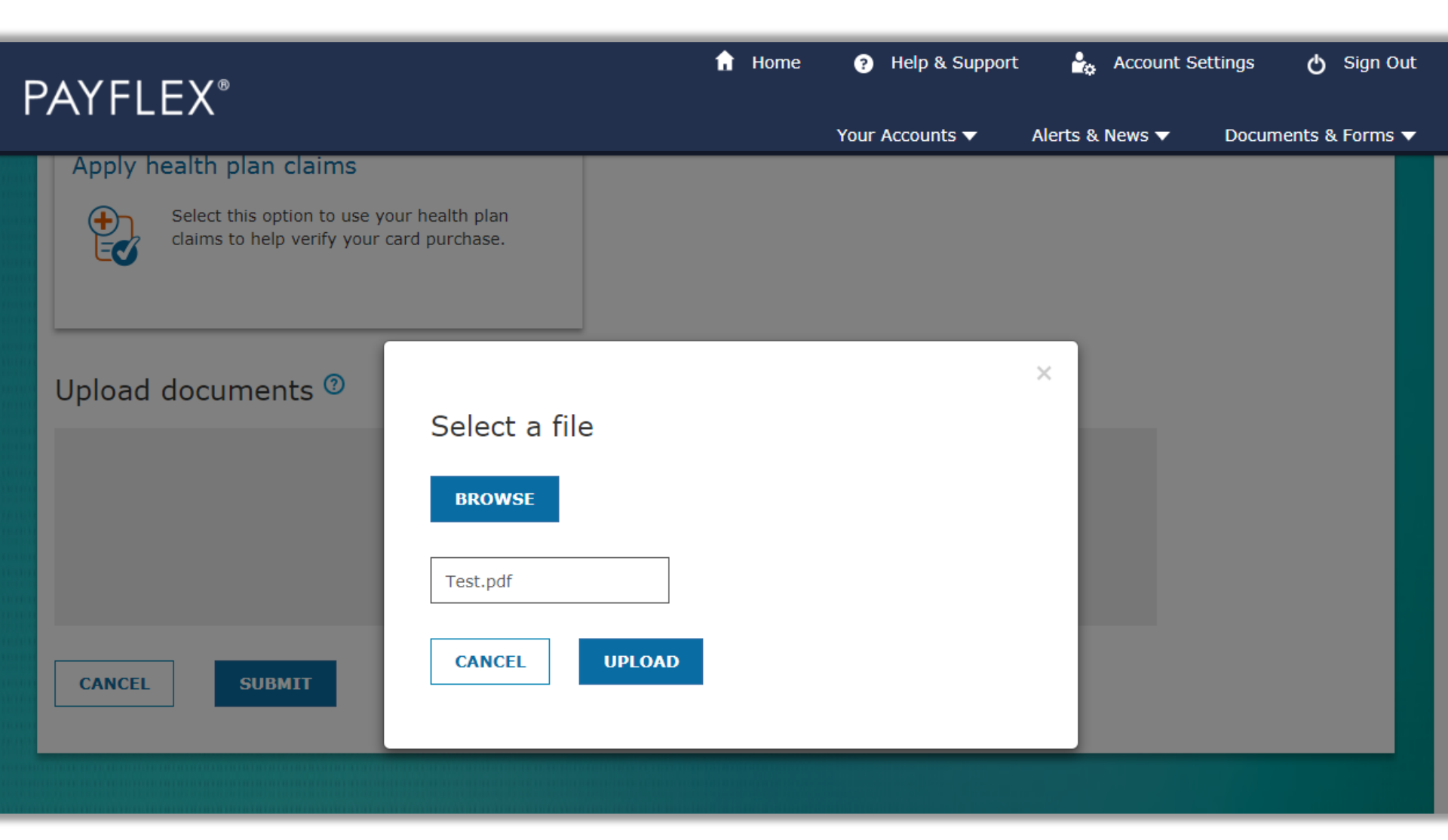

You can upload more than one document. The total size limit is 10MB. Once you upload all of your documents, click **Submit**.

| PAYFLEX®                                                                             | f Home             | Help & Support  | 🔓 Account       | : Settings 🔥 Sign Out |
|--------------------------------------------------------------------------------------|--------------------|-----------------|-----------------|-----------------------|
|                                                                                      |                    | Your Accounts 🔻 | Alerts & News 🔻 | Documents & Forms 🔻   |
| Apply health plan claims                                                             |                    |                 |                 |                       |
| Select this option to use your health plan claims to help verify your card purchase. |                    |                 |                 |                       |
| Upload documents 🔊                                                                   |                    |                 |                 |                       |
| Drag and dro                                                                         | op your files here |                 |                 |                       |
| SELECT FI                                                                            | OR<br>LE TO UPLOAD |                 |                 |                       |
| Uploaded documents (0.02MB of 10MB)                                                  |                    |                 |                 |                       |
| Test.pdf                                                                             |                    | 0.02            | MB Remove       |                       |
| CANCEL SUBMIT                                                                        |                    |                 |                 |                       |

Below is the message you'll see if your upload was a success. And under **Documents you sent**, you'll see a link with your uploaded documents.

| PÆ | AYFLEX®        |                     | 🔒 Home       | ? Help & Support | 🔓 Account Sett                   | ings 🔥 Sign Out     |
|----|----------------|---------------------|--------------|------------------|----------------------------------|---------------------|
|    |                |                     |              | Your Accounts 🔻  | Alerts & News 🔻                  | Documents & Forms 🔻 |
|    |                |                     |              |                  |                                  |                     |
|    | Transaction ID | Payment method      | Expense Type |                  | Documents you s                  | sent                |
|    | 1020418        | Debit Card purchase | Prescription |                  | Card Claim Docum<br>01/02/2019 📆 | entation,           |
|    |                |                     |              |                  | Documents we s                   | ent you             |
|    |                |                     |              |                  | No documents at t                | his time.           |
|    |                |                     |              |                  |                                  |                     |

Verify my card purchase

Upload documents <sup>(2)</sup>

Success! We received your documents and will review them soon. Check back later for results.

View the status of your transaction: Select your account from "Your Accounts" drop-down menu. Click on **Transactions**. Then select the transaction you want to view. The grey box will display the status.

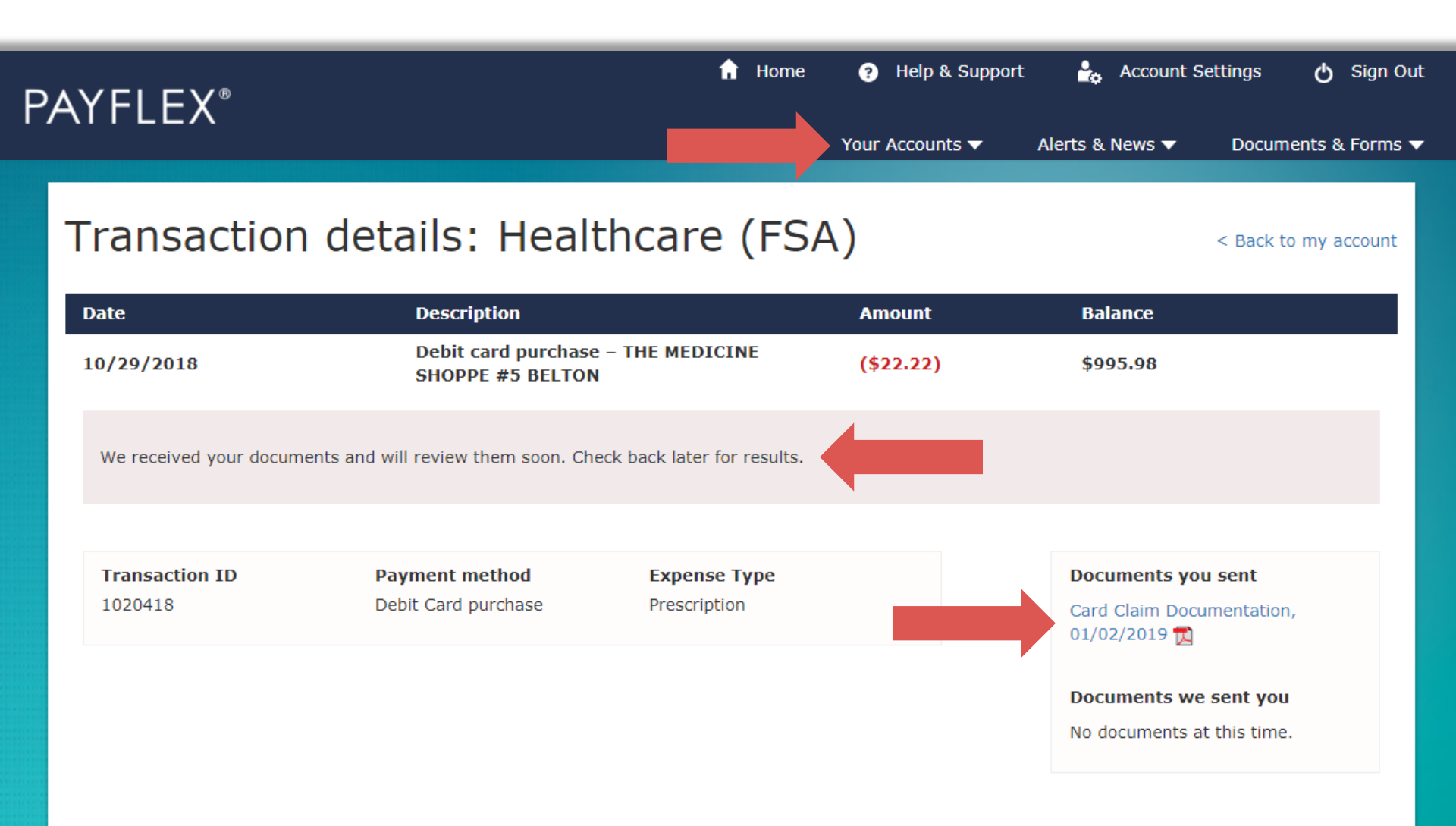

### **Fax/mail documents** to verify your card purchase

#### After you log in, select View account details.

|                                                                                                    | Your Accounts 🔻      | Alerts & News ▼ Health Plan Cl                     | aims ▼ Documents &                                   |
|----------------------------------------------------------------------------------------------------|----------------------|----------------------------------------------------|------------------------------------------------------|
| Hello, LINDA                                                                                                    |                      |                                                    |                                                      |
| Dependent Care<br>1/1/2018 - 12/31/2018 Change Plan Year ▼<br>ABC Sample Company                                       |                      |                                                    |                                                      |
| \$475 <sup>00</sup> available funds (?)                                                                                |                      | Annual election ⑦<br>Deposits ⑦                    | \$5,0<br>\$2                                         |
| \$475.00 available funds                                                                                               | \$25.00 spent fund   | ds Last day to spend funds ⑦<br>December 31, 2018  | ب<br><b>Last day to file cla</b> i<br>March 31, 2019 |
| Account Actions<br>View account details ><br>File a claim ><br>Link a bank account ><br>Set up account notifications > |                      | Quick Tips<br>Explore eligible expay for with your | penses. Find out what you o<br>PayFlex account.      |
| Healthcare (FSA)<br>1/1/2018 - 12/31/2018 Change Plan Year ▼<br>ABC Sample Company                                     |                      |                                                    |                                                      |
| \$2,054 <sup>00</sup> available funds (?)                                                                              |                      | Annual election ⑦<br>Spent Funds ⑦                 | \$2,5<br>\$4                                         |
| \$2,054.00 available funds                                                                                             | \$446.00 spent funds | Last day to spend funds ⑦<br>December 31, 2018     | Last day to file clai<br>March 31, 2019              |
| Account Actions<br>View account details >                                                                              |                      | Quick Tips<br>Explore eligible ex                  | penses. Find out what you (                          |

🔒 Home

Help & Support

Account Settings

🖒 Sign Out

### Select Verify card purchases.

QUICK TIP: You'll only see this option under Account activity, if you have unverified card purchases.

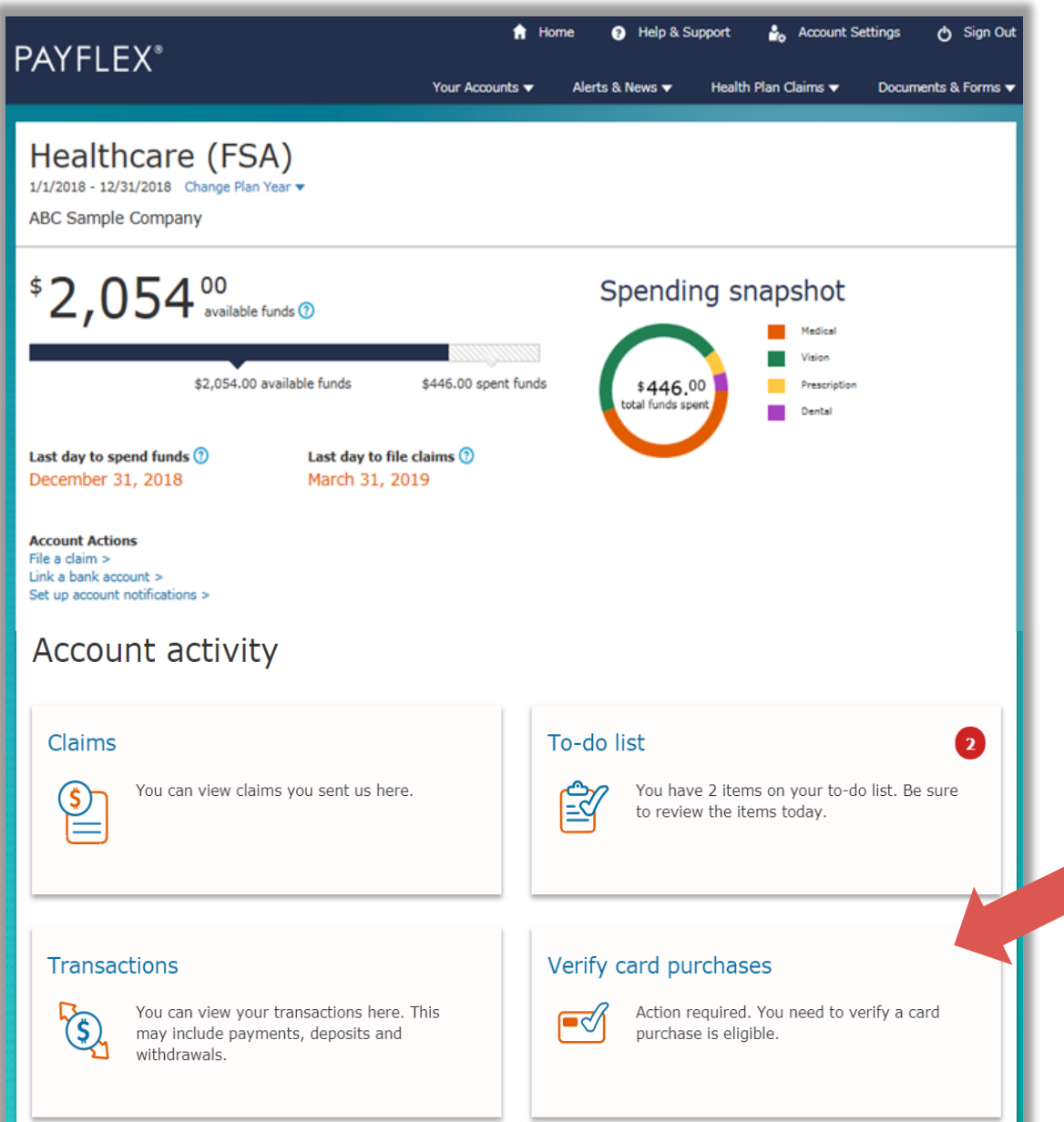

### Select a card purchase to verify.

| PAYFI FX® | fi Home | Help & Support  | よ Account Sett  | ings 🔥 Sign Out     |
|-----------|---------|-----------------|-----------------|---------------------|
|           |         | Your Accounts 🔻 | Alerts & News 🔻 | Documents & Forms 🔻 |
|           |         |                 |                 |                     |

< Back

#### Verify card purchases

We can't confirm these card purchases were for eligible expenses. This means you need to take action. Select a card purchase to verify it.

| Date       | Description                                         | Amount    |      |
|------------|-----------------------------------------------------|-----------|------|
|            |                                                     |           |      |
| 10/29/2018 | Debit card purchase – THE MEDICINE SHOPPE #5 BELTON | (\$22.22) | view |
| 10/29/2018 | Debit card purchase – THE MEDICINE SHOPPE #5 BELTON | (\$23.23) | view |
| 10/29/2018 | Debit card purchase – THE MEDICINE SHOPPE #5 BELTON | (\$25.25) | view |
| 10/29/2018 | Debit card purchase – THE MEDICINE SHOPPE #5 BELTON | (\$27.27) | view |
| 10/29/2018 | Debit card purchase – THE MEDICINE SHOPPE #5 BELTON | (\$30.30) | view |
| 10/29/2018 | Debit card purchase – THE MEDICINE SHOPPE #5 BELTON | (\$32.32) | view |
| 10/29/2018 | Debit card purchase – THE MEDICINE SHOPPE #5 BELTON | (\$35.35) | view |
| 10/29/2018 | Debit card purchase – THE MEDICINE SHOPPE #5 BELTON | (\$37.37) | view |
| 10/29/2018 | Debit card purchase – THE MEDICINE SHOPPE #5 BELTON | (\$40.40) | view |
| 10/29/2018 | Debit card purchase – THE MEDICINE SHOPPE #5 BELTON | (\$43.43) | view |
| 10/29/2018 | Debit card purchase – THE MEDICINE SHOPPE #5 BELTON | (\$45.45) | view |
| 10/29/2018 | Debit card purchase – THE MEDICINE SHOPPE #5 BELTON | (\$48.48) | view |
| 10/29/2018 | Debit card purchase – THE MEDICINE SHOPPE #5 BELTON | (\$50.50) | view |
| 10/29/2018 | Debit card purchase – THE MEDICINE SHOPPE #5 BELTON | (\$53.53) | view |
| 10/29/2018 | Debit card purchase – THE MEDICINE SHOPPE #5 BELTON | (\$55.55) | view |
| 10/29/2018 | Debit card purchase – THE MEDICINE SHOPPE #5 BELTON | (\$57.57) | view |
| 10/29/2018 | Debit card purchase – THE MEDICINE SHOPPE #5 BELTON | (\$63.63) | view |
| 10/29/2018 | Debit card purchase – THE MEDICINE SHOPPE #5 BELTON | (\$65.65) | view |

### Click on Verify Card Purchase.

| AYFI FX®                  |                                         | f Home                       | Help & Support  | t 🚔 Account S                                   | Gettings 👌 Sign Ou                 |
|---------------------------|-----------------------------------------|------------------------------|-----------------|-------------------------------------------------|------------------------------------|
|                           |                                         |                              | Your Accounts 🔻 | Alerts & News 🔻                                 | Documents & Forms                  |
| Transaction               | details: Heal                           | thcare (FSA                  | 4)              |                                                 | < Back to my account               |
| Date                      | Description                             |                              | Amount          | Balance                                         |                                    |
| 10/29/2018                | Debit card purchase<br>SHOPPE #5 BELTON | e – THE MEDICINE<br>I        | (\$23.23)       | \$972.75                                        |                                    |
| Action required. You nee  | ed to verify this card purchase         | is eligible.                 |                 |                                                 |                                    |
| Transaction ID<br>1020420 | Payment method<br>Debit Card purchase   | Expense Type<br>Prescription |                 | Documents you<br>No documents a<br>Documents we | u sent<br>t this time.<br>sent you |
|                           |                                         |                              |                 | No documents a                                  | t this time.                       |

### Click on Fax/mail documents.

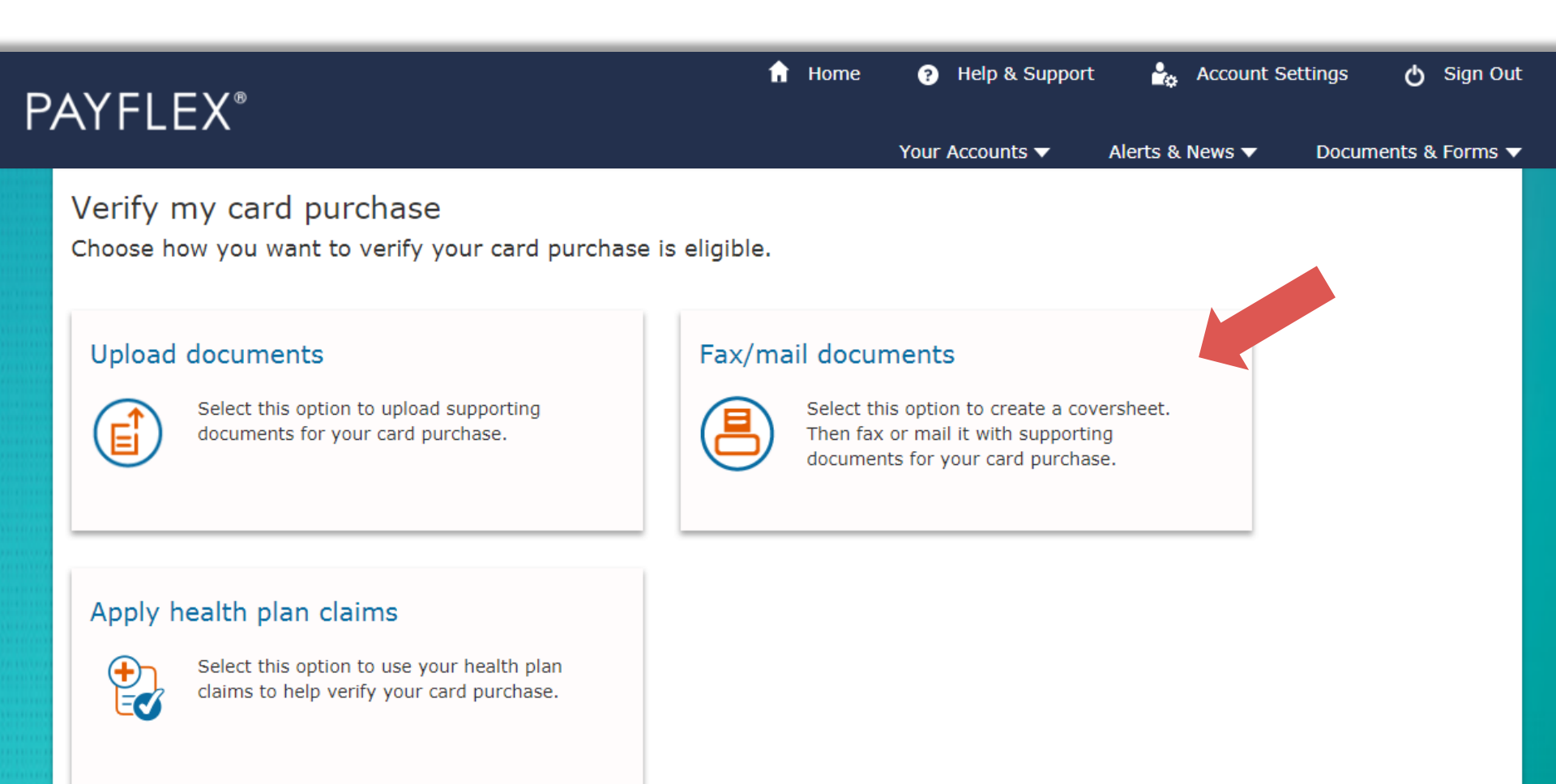

### Click on Create Coversheet.

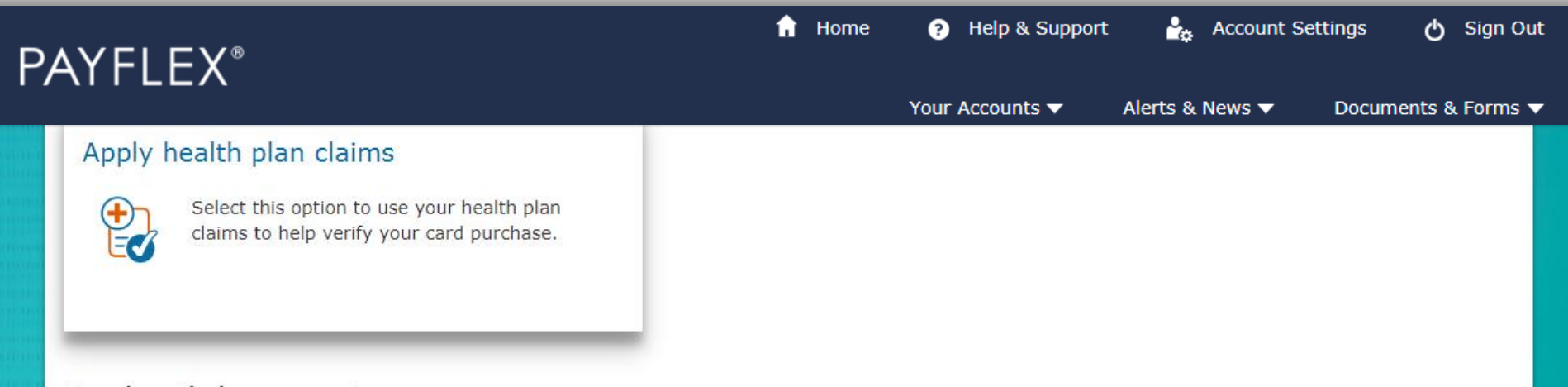

#### Fax/mail documents

You can fax or mail supporting documents for review. First create a coversheet. Then send it with your documents. Your documents must show:

- · Merchant/provider name
- Patient name
- Date of service
- Description of service
- Final amount you had to pay

CANCEL

**CREATE COVERSHEET** 

## Click on **Download Coversheet**. Print and fax or mail along with your supporting documents.

**QUICK TIP:** Your documents must show the merchant/provider name, patient name, date of service, description of service and final amount you had to pay.

| PAYFI FX®                                                                                                    | n Home 🥐 Help & S                                                                                                    | Support 🍰 Account Settings 🖒 Sign Out                                                                                                    |
|----------------------------------------------------------------------------------------------------|----------------------------------------------------------------------------------------------------|----------------------------------------------------------------------------------------------------|
|                                                                                                    | Your Accounts                                                                                                    | ✓ Alerts & News ✓ Documents & Forms ▼                                                                                                    |
| Fax/mail documents                                                                                                    |                                                                                                    |                                                                                                    |
| <ul> <li>Success! We received your redocuments.</li> <li>Your documents must show:         <ul> <li>Merchant/provider name</li> <li>Patient name</li> <li>Date of service</li> <li>Description of service</li> </ul> </li> </ul> | request. Now you need to download your covershe                                                                                                 | et and fax or mail it with your                                                                                                    |
| • Final amount you had to pay<br>Your card purchase will show "Action re<br>DOWNLOAD COVERSHEET                                                                                                    | PAYFLEX <sup>®</sup><br>Documentation for PayFlex Card Purchases<br>Use this letter as your fax coversheet<br>Page 1 of 1 Fax to:(402) 231-4317 | ACTION REQUIRED<br>Fax this letter and supporting<br>documentation to: (402) 231-4317<br>(OR)<br>Mail this letter with supporting<br>documentation OR payment to:<br>PayFlex Systems USA, Inc.<br>FLEX DEPARTMENT P.O. BOX 3039,<br>OMAHA, NE 68103-3039 |
|                                                                                                    | Date: January 2, 2019<br>DEBIT CARDFIVE<br>12TH STREET<br>OMAHA, NE 68154                                                                       | Document ID: 26966684<br>Employer ID: 22944<br>Employer Name: ClientCardUAT                                                                                                    |

View the status of your transaction: Select your account from "Your Accounts" drop-down menu. Click on **Transactions**. Then select the transaction you want to view. The grey box will display the status.

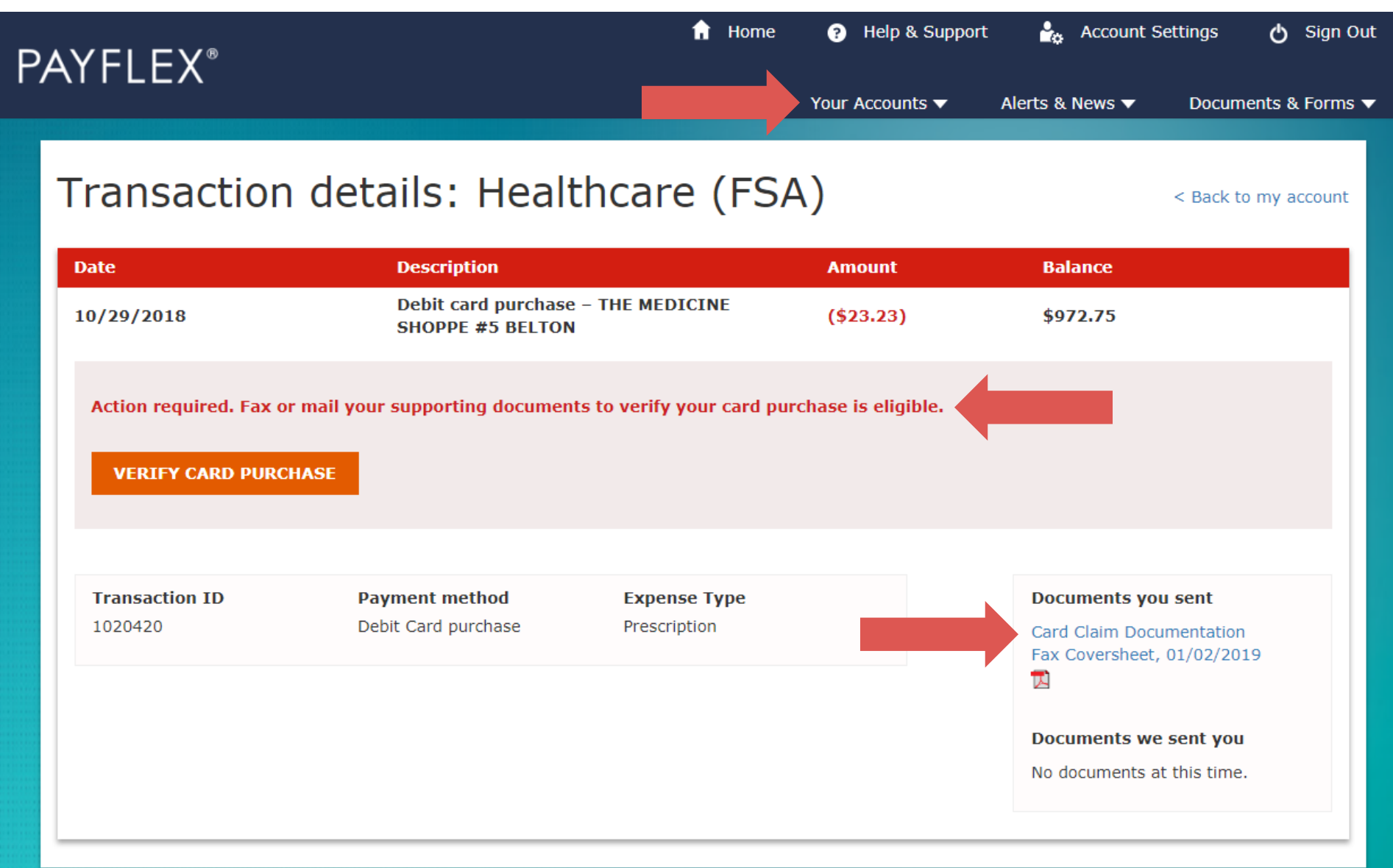

### Apply health plan claims to verify your card purchase

#### After you log in, select View account details.

|                                                                                                    | Your Accounts 🔻      | Alerts & News ▼ Health Plan Cl                     | aims ▼ Documents &                                   |
|----------------------------------------------------------------------------------------------------|----------------------|----------------------------------------------------|------------------------------------------------------|
| Hello, LINDA                                                                                                    |                      |                                                    |                                                      |
| Dependent Care<br>1/1/2018 - 12/31/2018 Change Plan Year ▼<br>ABC Sample Company                                       |                      |                                                    |                                                      |
| \$475 <sup>00</sup> available funds (?)                                                                                |                      | Annual election ⑦<br>Deposits ⑦                    | \$5,0<br>\$2                                         |
| \$475.00 available funds                                                                                               | \$25.00 spent fund   | ds Last day to spend funds ⑦<br>December 31, 2018  | ب<br><b>Last day to file cla</b> i<br>March 31, 2019 |
| Account Actions<br>View account details ><br>File a claim ><br>Link a bank account ><br>Set up account notifications > |                      | Quick Tips<br>Explore eligible expay for with your | penses. Find out what you o<br>PayFlex account.      |
| Healthcare (FSA)<br>1/1/2018 - 12/31/2018 Change Plan Year ▼<br>ABC Sample Company                                     |                      |                                                    |                                                      |
| \$2,054 <sup>00</sup> available funds (?)                                                                              |                      | Annual election ⑦<br>Spent Funds ⑦                 | \$2,5<br>\$4                                         |
| \$2,054.00 available funds                                                                                             | \$446.00 spent funds | Last day to spend funds ⑦<br>December 31, 2018     | Last day to file clai<br>March 31, 2019              |
| Account Actions<br>View account details >                                                                              |                      | Quick Tips<br>Explore eligible ex                  | penses. Find out what you (                          |

🔒 Home

Help & Support

Account Settings

🖒 Sign Out

### Select Verify card purchases.

**QUICK TIP:** You'll only see this option under Account activity, if you have unverified card purchases.

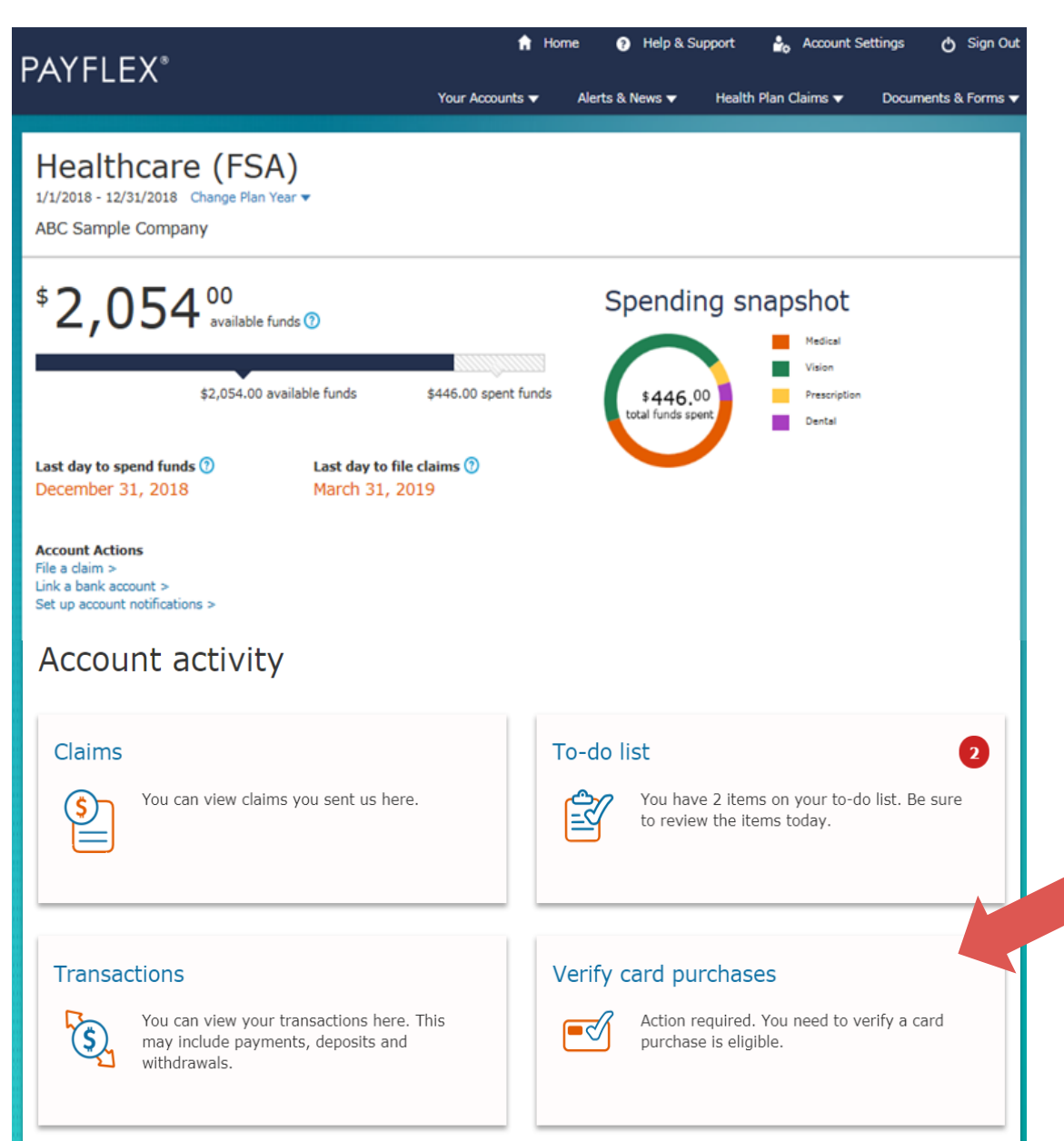

### Select a card purchase to verify.

| PAYFI FX® | 🔒 Home | ? Help & Support | 🔩 Account Set   | tings 🖒 Sign Out    |
|-----------|--------|------------------|-----------------|---------------------|
|           |        | Your Accounts 🔻  | Alerts & News 🔻 | Documents & Forms 🔻 |
|           |        |                  |                 |                     |

#### Verify card purchases

We can't confirm these card purchases were for eligible expenses. This means you need to take action. Select a card purchase to verify it.

| Date       | Description                                         | Amount    |      |
|------------|-----------------------------------------------------|-----------|------|
|            |                                                     |           |      |
| 10/29/2018 | Debit card purchase – THE MEDICINE SHOPPE #5 BELTON | (\$22.22) | view |
| 10/29/2018 | Debit card purchase – THE MEDICINE SHOPPE #5 BELTON | (\$23.23) | view |
| 10/29/2018 | Debit card purchase – THE MEDICINE SHOPPE #5 BELTON | (\$25.25) | view |
| 10/29/2018 | Debit card purchase – THE MEDICINE SHOPPE #5 BELTON | (\$27.27) | view |
| 10/29/2018 | Debit card purchase – THE MEDICINE SHOPPE #5 BELTON | (\$30.30) | view |
| 10/29/2018 | Debit card purchase – THE MEDICINE SHOPPE #5 BELTON | (\$32.32) | view |
| 10/29/2018 | Debit card purchase – THE MEDICINE SHOPPE #5 BELTON | (\$35.35) | view |
| 10/29/2018 | Debit card purchase – THE MEDICINE SHOPPE #5 BELTON | (\$37.37) | view |
| 10/29/2018 | Debit card purchase – THE MEDICINE SHOPPE #5 BELTON | (\$40.40) | view |
| 10/29/2018 | Debit card purchase – THE MEDICINE SHOPPE #5 BELTON | (\$43.43) | view |
| 10/29/2018 | Debit card purchase – THE MEDICINE SHOPPE #5 BELTON | (\$45.45) | view |
| 10/29/2018 | Debit card purchase – THE MEDICINE SHOPPE #5 BELTON | (\$48.48) | view |
| 10/29/2018 | Debit card purchase – THE MEDICINE SHOPPE #5 BELTON | (\$50.50) | view |
| 10/29/2018 | Debit card purchase – THE MEDICINE SHOPPE #5 BELTON | (\$53.53) | view |
| 10/29/2018 | Debit card purchase – THE MEDICINE SHOPPE #5 BELTON | (\$55.55) | view |
| 10/29/2018 | Debit card purchase – THE MEDICINE SHOPPE #5 BELTON | (\$57.57) | view |
| 10/29/2018 | Debit card purchase – THE MEDICINE SHOPPE #5 BELTON | (\$63.63) | view |
| 10/29/2018 | Debit card purchase – THE MEDICINE SHOPPE #5 BELTON | (\$65.65) | view |

< Back

### Click on Verify Card Purchase.

| PAYFLEX®                  |                                         | 🔒 Home                       | ? Help & Support | Account :                                                       | Settings 👌 Sign Out                                                   |
|---------------------------|-----------------------------------------|------------------------------|------------------|-----------------------------------------------------------------|-----------------------------------------------------------------------|
|                           |                                         |                              | Your Accounts 🔻  | Alerts & News 🔻                                                 | Documents & Forms 🔻                                                   |
| Transaction               | details: Healt                          | hcare (FSA                   | 4)               |                                                                 | < Back to my account                                                  |
| Date                      | Description                             |                              | Amount           | Balance                                                         |                                                                       |
| 10/29/2018                | Debit card purchase<br>SHOPPE #5 BELTON | - THE MEDICINE               | (\$25.25)        | \$947.50                                                        |                                                                       |
| Action required. You ne   | ed to verify this card purchase         | is eligible.                 |                  |                                                                 |                                                                       |
| Transaction ID<br>1020422 | Payment method<br>Debit Card purchase   | Expense Type<br>Prescription |                  | Documents yo<br>No documents w<br>Documents w<br>No documents a | <b>ou sent</b><br>at this time.<br><b>e sent you</b><br>at this time. |

### Click on Apply health plan claims.

**QUICK TIP:** You'll only see this option if you have eligible health plan claims available.

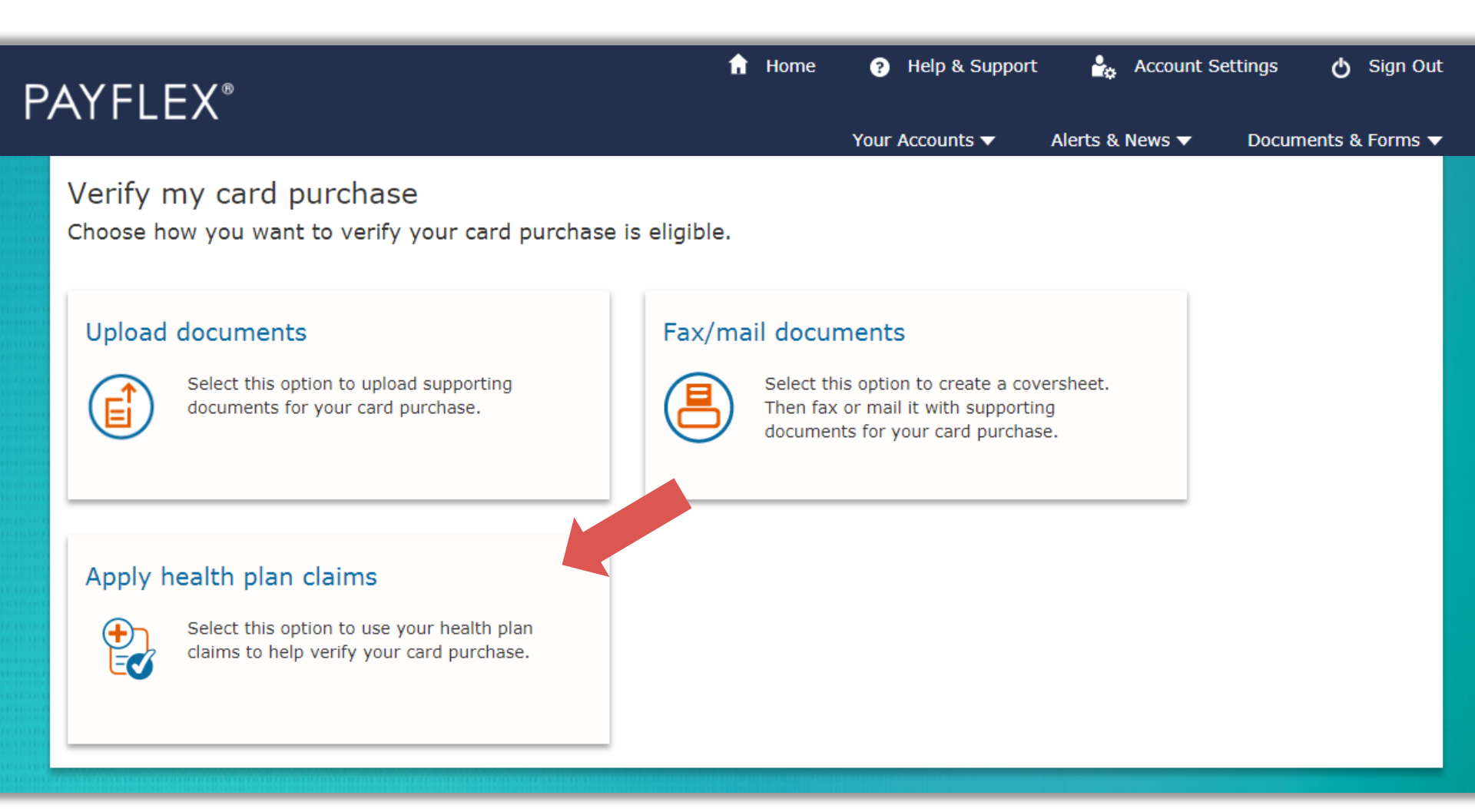

### Select the claims you want to apply.

| PAY | ′FLEX®                                                    | A                                                   | Home ?<br>Your   | Help & Support      | Account Se             | ttings ♂ Sign Out<br>Documents & Forms ▼ |
|-----|-----------------------------------------------------------|-----------------------------------------------------|------------------|---------------------|------------------------|------------------------------------------|
| 1   | Select claims to apply                                    | elected to "verify" with your unreimbursed hea      | alth plan claims | . To get started, s | elect the claim(s) you | want to apply.                           |
|     | Transaction date:                                         | 10/29/2018                                          |                  | Remaining           | amount to verify ⑦     |                                          |
|     | Transaction amount:<br>Unverified amount:<br>Description: | \$25.25<br>\$25.25<br>THE MEDICINE SHOPPE #5 BELTON |                  |                     | \$25.25                |                                          |
|     |                                                           |                                                     |                  |                     |                        |                                          |

#### CLEAR ALL SELECTIONS

| Select | ID                                | Service date | Provider name              | Expense | Claim amount | Available to apply |
|--------|-----------------------------------|--------------|----------------------------|---------|--------------|--------------------|
|        | QDBA82P1S04 Aetna<br>Test Carrier | 10/29/2018   | Lowell General<br>Hospital | Medical | \$13.41      | \$13.41            |
|        | NRBA82P1S08 Aetna<br>Test Carrier | 10/29/2018   | Lowell General<br>Hospital | Medical | \$14.42      | \$9.65             |
|        | NDBA82P1S06 Aetna<br>Test Carrier | 10/29/2018   | Lowell General<br>Hospital | Medical | \$10.40      | \$2.88             |
|        | QUBA82P1S03 Aetna<br>Test Carrier | 10/29/2018   | Lowell General<br>Hospital | Medical | \$17.45      | \$0.34             |
|        | OADC82P1S03 Aetna                 | 10/29/2018   | Lowell General             | Medical | \$11.40      | \$0.09             |

# Once you select enough claims to verify your card purchase, click **Continue**.

**QUICK TIP:** "Remaining amount to verify" chart should show \$0.00.

| PAY | 'FLEX              | B                                |                             | 🔒 Home                     | 👔 Help & Supp            | ort 🤷 Account           | Settings 🔥 Sign Out |  |  |
|-----|--------------------|----------------------------------|-----------------------------|----------------------------|--------------------------|-------------------------|---------------------|--|--|
| Арр | ply my             | health pla                       | an claims                   |                            | Your Accounts 🔻          | Alerts & News ▼         | Documents & Forms 🔻 |  |  |
| 1   | Select cl          | aims to apply 🧿                  |                             |                            |                          |                         |                     |  |  |
|     | Below is th        | ne transaction you sele          | ected to "verify" with your | unreimbursed health pla    | an claims. To get starte | ed, select the claim(s) | you want to apply.  |  |  |
|     | Transacti          | on date:                         | 10/29/2018                  |                            | Remain                   | ing amount to verify    | ? ⑦                 |  |  |
|     | Transacti          | on amount:                       | \$25.25                     |                            |                          |                         |                     |  |  |
|     | Unverified amount: |                                  | \$25.25                     |                            |                          |                         |                     |  |  |
|     | Description:       |                                  | THE MEDICINE SHOPPE #       | 5 BELTON                   |                          | \$0.00                  |                     |  |  |
|     | CLEAR              | ALL SELECTIONS                   |                             |                            |                          |                         |                     |  |  |
|     | Select             | ID                               | Service date                | Provider name              | Expense                  | Claim amount            | Available to apply  |  |  |
|     |                    | QDBA82P1S04 Aetr<br>Test Carrier | a 10/29/2018                | Lowell General<br>Hospital | Medical                  | \$13.41                 | \$13.41             |  |  |
|     |                    | NRBA82P1S08 Aetn<br>Test Carrier | a 10/29/2018                | Lowell General<br>Hospital | Medical                  | \$14.42                 | \$9.65              |  |  |
|     | ✓                  | NDBA82P1S06 Aetr                 | a 10/29/2018                | Lowell General             | Medical                  | \$10.40                 | \$2.88              |  |  |

#### Review the claims you selected and click Continue. To make changes, go back to Step 1.

| PAY | FLE>          | <b>〈</b> ®                        |                    | 1                          | 🔒 Home         | ?<br>Your | Help & Support<br>Accounts ▼ | Account Seti<br>Alerts & News ▼ | tings 👌 Sign (<br>Documents & Forms |
|-----|---------------|-----------------------------------|--------------------|----------------------------|----------------|-----------|------------------------------|---------------------------------|-------------------------------------|
| Арр | oly my        | / health plan                     | claims             |                            |                |           |                              |                                 |                                     |
| 1   | Select o      | laims to apply ⑦                  |                    |                            |                |           |                              |                                 |                                     |
| 2   | <b>Review</b> | selected claims                   | aims. To make (    | changes, go back to Si     | tep 1.         |           |                              |                                 |                                     |
|     | Order         | ID                                | Date of<br>Service | Provider name              | Expens<br>type | 5e        | Claim amoun                  | t Available to app              | ly Applied<br>amount                |
|     | 1             | QDBA82P1S04 Aetna<br>Test Carrier | 10/29/2018         | Lowell General<br>Hospital | Medica         | al        | \$13.41                      | \$13.41                         | \$13.41                             |
|     | 2             | NRBA82P1S08 Aetna                 | 10/29/2018         | Lowell General             | Medica         | al        | \$14.42                      | \$9.65                          | \$9.65                              |

Medical

\$10.40

NDBA82P1S06 Aetna

Test Carrier

Test Carrier

3

CONTINUE

10/29/2018

Hospital

Hospital

Lowell General

\$2.19

\$2.88

# Certify and submit your request to apply the health plan claims to your card purchase.

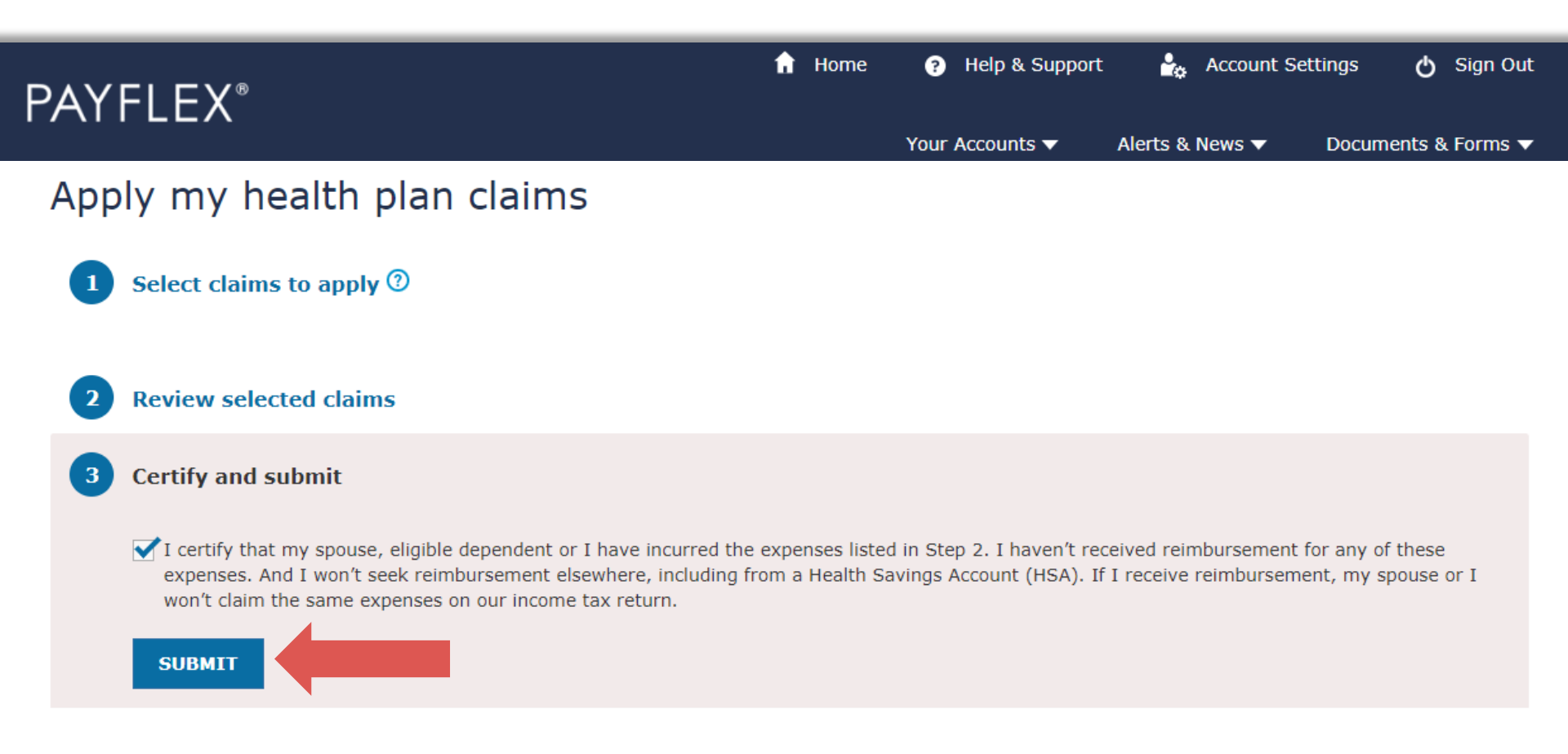

CANCEL

#### Below is the message you'll see if your request was a success.

**QUICK TIPS:** If your health plan claims exceed your card purchase amount, you can request funds from your account now. We've also made it convenient for you to take action on other unverified card purchases, if applicable.

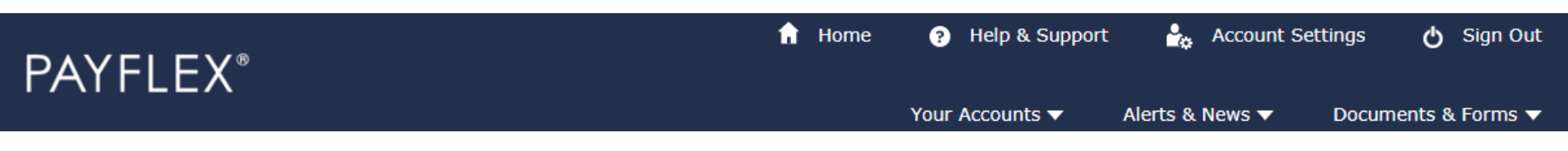

#### Apply my health plan claims

### Success! We've applied your health plan claim(s) to your card purchase.

We'll consider your purchase "verified." This means you won't have to send us documents for that card purchase.

Your health plan claim(s) exceeded your card purchase amount by **\$0.69**. This amount is still available for you to take action. You can even submit a request to send the funds to you.

I would like to request funds from my account >

You have **16** card purchases that need to be verified.

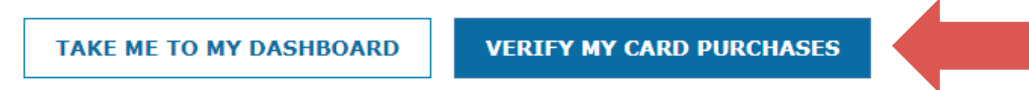

View the status of your transaction: Select your account from "Your Accounts" drop-down menu. Click on **Transactions**. Then select the transaction you want to view. The grey box will display the status.

|          |                                             |                      |                                          | 🔒 Home         | ? Help & Support | 🔒 🔓 Account s   | Settings 🔥 Sign Out  |
|----------|---------------------------------------------|----------------------|------------------------------------------|----------------|------------------|-----------------|----------------------|
| PAYFLEX® |                                             |                      |                                          |                | Your Accounts 🔻  | Alerts & News ▼ | Documents & Forms 🔻  |
| •        | Transactio                                  | on details           | : Health                                 | care (FSA      | 4)               |                 | < Back to my account |
|          | Date                                        | Desc                 | ription                                  |                | Amount           | Balance         |                      |
|          | 10/29/2018                                  | Debit<br>BELT        | card – THE MEDIC<br>ON                   | INE SHOPPE #5  | (\$25.25)        | \$947.50        |                      |
|          | No action needed. T<br>You verified this pu | This card purchase h | as been verified.<br>health plan claims. |                |                  |                 |                      |
|          | Service date                                | Claim amount         | Amount applied                           |                |                  |                 |                      |
|          | 10/29/2018                                  | \$13.41              | \$13.41                                  | View more info |                  |                 |                      |
|          | Service date                                | Claim amount         | Amount applied                           |                |                  |                 |                      |
|          | 10/29/2018                                  | \$9.65               | \$9.65                                   | View more info |                  |                 |                      |
|          | Service date                                | Claim amount         | Amount applied                           |                |                  |                 |                      |
|          | 10/29/2018                                  | \$2.88               | \$2.19                                   | View more info |                  |                 |                      |
|          |                                             |                      |                                          |                |                  |                 |                      |
|          | CHANGE MY VER                               | IFICATION METHOD     |                                          |                |                  |                 |                      |
|          |                                             |                      | -                                        |                |                  |                 |                      |
|          |                                             |                      |                                          |                |                  |                 |                      |

Transaction ID 1020422 Payment method Debit Card purchase

Expense Type

Prescription

Documents you sent

No documents at this time.

### Questions?

This material is for informational purposes only and is not an offer of coverage. It contains only a partial, general description of plan benefits or programs and does not constitute a contract. It does not contain legal or tax advice. You should contact your legal counsel if you have any questions or if you need additional information. In case of a conflict between your plan documents and the information in this material, the plan documents will govern. Eligible expenses may vary from employer to employer. Please refer to your employer's Summary Plan Description ("SPD") for more information about your covered benefits. Information is believed to be accurate as of the production date; however, it is subject to change. PayFlex cannot and shall not provide any payment or service in violation of any United States (US) economic or trade sanctions. For more information about PayFlex, go to **payflex.com**.

Connected Claims: The amount due shown in your account is reported to us by the insurance carrier. Any adjustments to this amount may result in overpayments or underpayments. You may have to work directly with your provider or insurance carrier to make any necessary adjustments. If a refund check is sent to you by your provider, what you do with those funds may have tax consequences.

PayFlex Card<sup>®</sup> is a registered trademark of PayFlex Systems USA, Inc.

PayFlex Mobile<sup>®</sup> is a registered trademark of PayFlex Systems USA, Inc. Note: Standard text messaging and other rates from your wireless carrier still apply.

© 2020 PayFlex Systems USA, Inc. 69.25.903.1 (8/20)